# Blustream HDMI インラインコントローラ HD11CTRL

# 取扱説明書

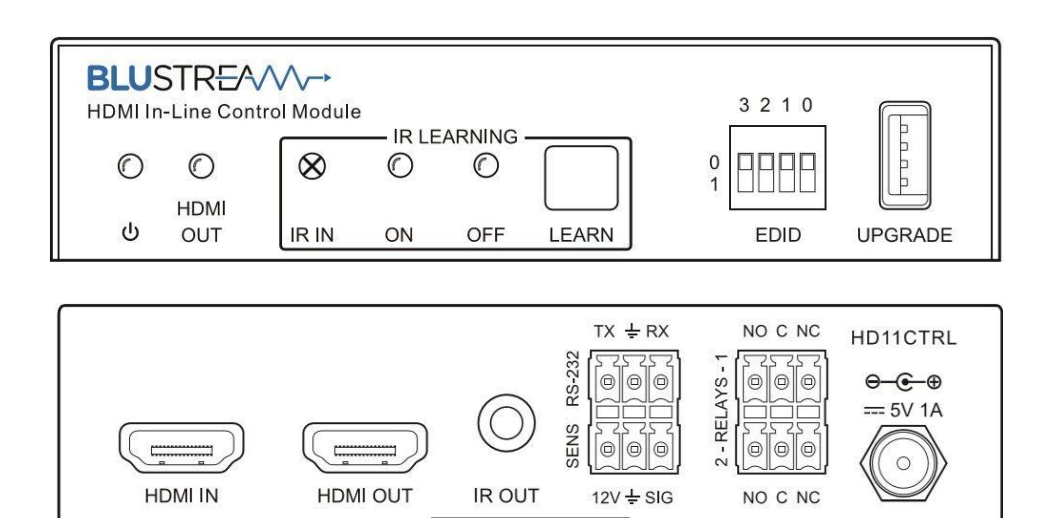

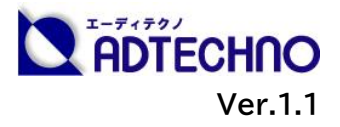

### 改定履歴

| バージョン   | 提供日        | 変更点      |
|---------|------------|----------|
| Ver.1.0 | 2021/10/22 | 初版       |
| Ver.1.1 | 2023/06/30 | 連絡先情報の更新 |

# 安全上のご注意

この度は、HD11CTRLをお買い上げ頂き、誠にありがとうございます。

この取扱説明書は、本製品の使い方と使用上の注意事項について記載しています。

本製品をご利用になる前に必ず本書をお読みになり、内容をご確認のうえでご利用く ださい。本製品を安全に正しくお使い頂き、お使いになる方や他の人への危険、財産 への損害を未然に防止するために守って頂きたい事項を示しています。

# 安全にお使いいただく為に

誤った取扱いをした場合に生じる危険と

その程度を次の区分にて説明します。

|      | 誤った取り扱いをしたとき  |
|------|---------------|
| · 警告 | に、死亡や重症に結びつく可 |
|      | 能性があるもの。      |
|      | 誤った取り扱いをしたときに |
| 注意 🕺 | 軽傷または建築物・財産など |
| ]    | の損害に結びづくもの。   |

本取扱い説明書内に使われている記号

(例)の意味は下記の通りです。

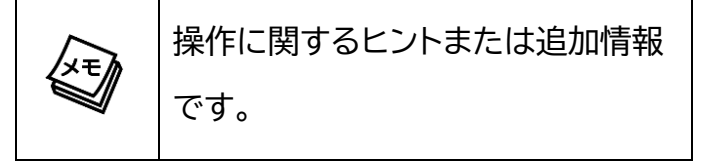

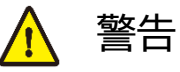

- 本製品は屋内で使用に限ります。
- 本取扱説明書で記載されている以外の使い方をしないでください。本取扱説明書の指示に従わずに起きた、いかなる事故・損害に対して、弊社は一切責任を負いません。
- 機器内部に燃えやすいものや、金属など を入れないでください。また、水などをか けないでください。感電や火災の恐れが あります。上記の状態になった場合はす ぐにご使用を中止し、販売店または弊社 カスタマーサービスにご連絡ください。
- 本製品および、使用するケーブル類を他の高温部(暖房機器など)に近づけないでください。変形したり、保護部が溶けたりし、感電や火災の恐れがあります。
- 本製品の分解、改造は絶対に行わないで ください。機器の故障や感電、火災など の恐れがあります。使用中に本体から煙 が出たり、異臭・異音等が発生したりする 場合は、すぐに使用を中止して、ACアダ プターおよびご使用のすべてのケーブル を抜き、販売店または弊社までご連絡く ださい。
- AC アダプターを抜き挿しする場合は、必ず挿入部を持って抜いてください。コードを引っ張って抜いたりすると、ケーブルの断線、動作不具合、感電や火災の恐れがあります。

● 濡れた手で、本製品およびケーブル類を触らないでください。感電や故障の恐れがあります。

警告

- お手入れの際は、接続ケーブルをすべて抜いてから行ってください。また、科学雑巾、ベンジンやシンナーなどの有機溶剤は使用しないでください。水洗いは絶対に行わないでください。変色や変形、故障の原因になります。汚れがひどい時は、薄めた中性洗剤を柔らかい布に付けてよく絞ってからふき、その後乾いた布で水分を拭き取ってください。
- 本製品は安定した場所に設置してご使用く ださい。不安定な場所から落としたり、ぶつ けたりするなどの衝撃を与えないでください。故障や破損の原因となります。
- 長時間ご使用にならない場合は、安全のためACアダプターやケーブル類を全て抜いて保管してください。火災や故障の恐れがあります。
- 本製品は直射日光にあたる場所や、冷暖房 機器の近く、温度の高い所(結露していると ころ)、ほこりや油、薬品、水などがかかる場 所には設置しないでください。

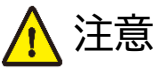

- ACアダプター取付け取外しの時は慎重に 作業を行ってください。機器の故障の原 因となります。
- ケーブルは、電気ケーブル、変圧器、照明 器具などの電波干渉の発生源となりうる ものから、できるだけ離れた場所に配線 するようにしてください。また、これらの ケーブルは、電線用導管などに接続した り、電灯設備の上に置いたりしないでくだ さい。
- ●本製品を密閉された場所、屋外での使用 や、長時間の連続使用は避けてください。
- 付属のACアダプターは専用品です。他社 製品はご使用になれません。
- 本製品両側の排熱口を塞がないようにしてください。排熱がうまくいかずに故障する恐れがあります。また、排熱口を定期に掃除してください。

本機に接続するケーブルには抵抗入りケーブ
 ルを使用しないでください。

注意

- 本製品を譲渡された場合、または中古品に関してのサポートは致しかねます。
- 外部的な要因(破損や水没、漏電、過電流など)や、天災などによる故障破損は、サポート対象外です。
- 本製品を廃棄するときは、地方自治体の条例
   に従ってください。内容については、各地方
   自治体へお問い合わせください。
- 電源を入れたまま、ケーブルの抜き差しを行わないでください。損傷の原因になり、この原因による故障はサポート対象外となります。
- 本製品を分解されますと保証の対象外となりますのでご注意ください。

※製品のデザイン、仕様、外観、価格は予告なく変更する場合がありますのでご了承ください。

| E | 次     |
|---|-------|
|   | • • • |

| 安全上のご注意                                         |    |
|-------------------------------------------------|----|
| 製品概要                                            |    |
| 製品特長                                            |    |
| 各部名称                                            | 7  |
| ピン結線                                            |    |
| EDID 設定                                         | 9  |
| カスタム EDID の読み込み                                 | 10 |
| オートメーションシステム ON/OFF 制御                          |    |
| 自動システム ON                                       |    |
| 自動システム OFF                                      |    |
| CEC 制御                                          |    |
| 制御                                              | 12 |
| IR 信号の記憶(IR 信号学習モード)                            | 13 |
|                                                 | 13 |
| 自動スケーリング機能                                      |    |
| RS-232 制御                                       |    |
| RS-232 接続設定                                     |    |
| Tera Term 設定方法                                  |    |
| RS-232 コマンド一覧                                   |    |
| 1 全般設定                                          | 16 |
| <ol> <li>1. 工廠政定</li> <li>2. FDID 設定</li> </ol> |    |
| 2. 11/                                          |    |
| 3. リレ 町岬改定                                      |    |
| 4. IR 改た                                        | 10 |
| 3. してし 設定                                       |    |
| 6. KS-Z3Z 設足                                    |    |
|                                                 |    |
| FAU よくのる貝向                                      |    |
| 土な江塚                                            |    |
| 27 形 1 広                                        |    |
| ッハート寺田回い口12ピ元                                   |    |

### 製品概要

Blustream HDMI インラインコントローラ HD11CTRL は、HDMI 入力信号(5V/TMDS)また は、センサーやボタンなどからの信号検知をトリガーに、CEC、RS-232、IR 信号経由でのディスプ レイやプロジェクターの制御、リレー接続経由での電動プロジェクタースクリーン、照明、ブラインドな どの制御が可能な HDMI インラインコントローラです。

最大 4K@60Hz 4:4:4(18Gbps)ビデオ信号に対応した HDMI 入出力端子を各 1 系統、外部 センサーやボタンと接続する 3 ピンターミナルブロック端子を 1 系統、トリガーを検知した際に任意の 制御信号を送信するリモコン IR 信号用 3.5mm モノラルジャック端子と RS-232 シリアル信号用 3 ピンターミナルブロック端子を各 1 系統、オートメーションシステムの起動と終了をトリガーに開閉す るリレー制御用 3 ピンターミナルブロック端子を各 1 端子(リレー1 と 2)搭載します。

オートメーションシステム起動や停止のトリガーは、HDMI入力信号のHPD 5Vまたは、TMDS 信 号の検知状態、外部センサーやボタンからの信号状態、または、その両方に設定が可能でトリガーを 起点にHDMI 経由でのCEC 信号、リモコンIR 信号、RS-232 信号の送信やリレー開閉の挙動を任 意に設定が可能です。また、HDMI 分配器やマトリックススイッチャーなどを経由して複数のディスプ レイ機器に接続することで発生しがちな EDID ハンドシェイク問題を解消する EDID 保持機能を搭載。 本機にプリセットされた EDID 情報、または、任意のカスタム EDID 情報の設定が可能です。その他、 接続したディスプレイ機器の対応映像入力信号がフル HD(1080p)の場合、自動検知して 4K 映像 入力信号を変換する自動ダウンスケーリング機能を搭載します。\*<sup>1)\*2)</sup>

入退室や電源オン/オフなどのトリガーを起点にシステム全体の起動から終了までを自動化できる HDMI インラインコントローラは、会議室や教室で使用する AV 機器の設定に費やす時間や電力エネ ルギー消費を抑制する他、博物館や美術館などでの AV システムに最適なソリューションです。

### 製品特長

- 自動化 HDMI コントロールモジュール
- HDR/HDCP 2.2 を含む最大 4K UHD 60Hz 4:4:4(18Gbps)フォーマット対応
- Dolby TrueHD、Atomos、DTS-HD Master AudioのHDMIオーディオフォーマット対応
- 自動ダウンスケーリング機能で 4K 入力信号を 1080p 出力に変換(※カラースペース 4:2:2 は 非対応)
- EDID 保持機能
- 自動ダウンスケーリング機能
- CEC、RS-232、IR 信号経由での機器制御
- リレー接続での電動デバイス制御
- センサーやスイッチとの連動

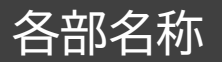

#### HD11CTRL - 前面

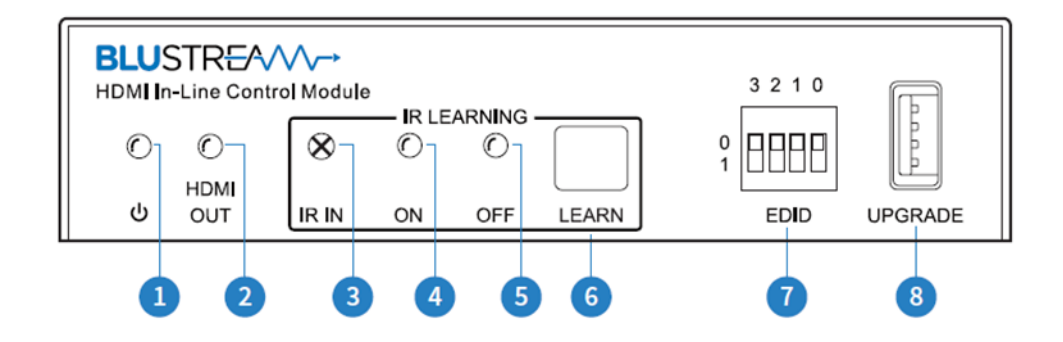

- 1 電源ランプ 本体電源 ON 時に点灯します。
- 2 HDMI 出力ランプ − 表示可能なディスプレイ機器に接続されると点灯します。
- ③ IRリモコン受光部 ディスプレイ機器の付属リモコンのIR 信号を記憶させる(学習させる)ための受光部です。
- ④ IR 学習 ON ランプ 本体が IR 学習モード時に青色に点滅、点灯、消灯します。
   ※詳しい設定方法は、「P.13 IR 信号の記憶(IR 信号学習モード)」をご参照ください。
- **IR 学習 OFF ランプ** 本体が IR 学習モード時に青色に点滅、点灯、消灯します。
   ※詳しい設定方法は、「 P.13 <u>IR 信号の記憶(IR 信号学習モード</u>)」をご参照ください。
- ⑥ IR 学習ボタン 押すと本体に IR 信号を記憶します。
- ⑦ EDID DIP スイッチ ソース入力側への EDID 設定を行います。
   ※詳しい設定方法は、「P.9 EDID 設定」をご参照ください。

ご注意:

機器のリモコンが IR(赤外線)リモコンでない場合、学習させることはできません。 また、リモコン信号によっては、学習させられない場合があります。

#### HD11CTRL - 背面

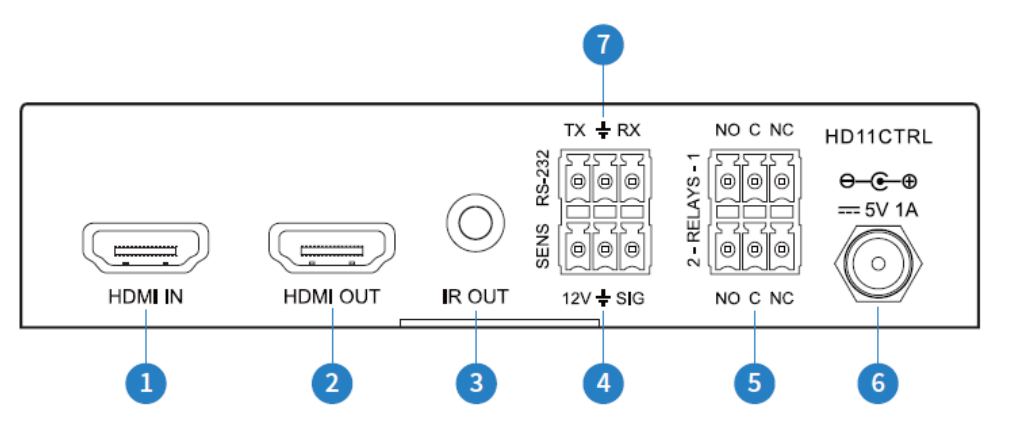

- HDMI 入力端子 HDMI ソース機器と接続します。
- 2 HDMI 出力端子 HDMI ディスプレイ機器と接続します。
- 3 IR 出力端子(IR 送信) IR 信号出力用 3.5mm モノラルジャック。付属の IR 送信ケーブルを接続します。
- ④ センサー入力端子(12V) 3 ピンターミナルブロック。外部センサーやスイッチを接続します。
- ⑤ リレー制御端子1、2 3 ピンターミナルブロック。プロジェクタースクリーンなどの電動デバイスを接続します。
- 6 DC 電源入力端子- 付属のACアダプター(DC5V/1A)を接続します。
- ⑦ RS-232 端子 3 ピンターミナルブロック。付属の RS-232 ケーブルを使用して PC やサード パーティコントロールシステムなどのコントロールデバイスと接続します。

### ピン結線

付属の3ピンターミナルブロックを加工して、各制御端子へ接続してください。

#### ※RS-232 は付属の RS-232 ケーブルをご利用ください。

| 端子 | センサー入力            | リレー制御                                                                                                  |
|----|-------------------|----------------------------------------------------------------------------------------------------|
| 結線 | SNAS<br>12V ÷ SIG | 2 - RELAYS - 1<br>2 - RELAYS - 1<br>2 0<br>0 0<br>0 0<br>0 0<br>0 0<br>0 0<br>0 0<br>0 0<br>0 0<br>0 0 |

# EDID 設定

EDID(Extended Display Identification Data)は、ディスプレイ機器とソース機器間で情報 を交換するデータ形式です。このデータ形式は、ソース機器に接続されているディスプレイ機器がど のようなオーディオフォーマットやビデオ解像度などに対応しているかの情報を提供します。この情 報を元に、ソース機器は接続されたディスプレイ機器に最適なオーディオとビデオ解像度を選別し信 号を出力します。EDIDは、ディスプレイ機器とソース機器が簡潔にプラグ・アンド・プレイ接続を行う ためのデータのやり取りですが、複数のディスプレイやソースを導入すると、各種ディスプレイやソー ス機器の仕様の違いなどからEDIDハンドシェイクに問題が発生することがあります。 EDID 制御にてこれらの情報をあらかじめ設定しておくことで EDID ハンドシェイクに必要な処理を 省きます。

EDID 設定は、以下の表を参照し、本体前面の EDID DIP スイッチを設定してください。

|        | EDID DIP<br>0 =<br>1 = | スイッチ位置<br>OFF<br>ON |        | 3 2 1 0<br>0<br>1<br>EDID |
|--------|------------------------|---------------------|--------|---------------------------|
| 3      | 2                      | 1                   | 0      | EDID 設定                   |
| 0(OFF) | 0(OFF)                 | 0(OFF)              | 0(OFF) | 1080p 60Hz 2.0ch          |
| 0(OFF) | 0(OFF)                 | 0(OFF)              | 1(ON)  | 1080p 60Hz 5.1ch          |
| 0(OFF) | 0(OFF)                 | 1(ON)               | 0(OFF) | 1080p 60Hz 7.1ch          |
| 0(OFF) | 0(OFF)                 | 1(ON)               | 1(ON)  | 1080i 60Hz 2.0ch          |
| 0(OFF) | 1(ON)                  | 0(OFF)              | 0(OFF) | 1080i 60Hz 5.1ch          |
| 0(OFF) | 1(ON)                  | 0(OFF)              | 1(ON)  | 1080i 60Hz 7.1ch          |
| 0(OFF) | 1(ON)                  | 1(ON)               | 0(OFF) | 4K 60Hz 4:2:0 2.0ch       |
| 0(OFF) | 1(ON)                  | 1(ON)               | 1(ON)  | 4K 60Hz 4:2:0 5.1ch       |
| 1(ON)  | 0(OFF)                 | 0(OFF)              | 0(OFF) | 4K 60Hz 4:2:0 7.1ch       |
| 1(ON)  | 0(OFF)                 | 0(OFF)              | 1(ON)  | 4K 60Hz 4:4:4 2.0ch       |
| 1(ON)  | 0(OFF)                 | 1(ON)               | 0(OFF) | 4K 60Hz 4:4:4 5.1ch       |
| 1(ON)  | 0(OFF)                 | 1(ON)               | 1(ON)  | 4K 60Hz 4:4:4 7.1ch       |
| 1(ON)  | 1(ON)                  | 0(OFF)              | 0(OFF) | DVI                       |
|        |                        |                     |        | 1920x1080@60Hz            |
| 1(ON)  | 1(ON)                  | 0(OFF)              | 1(ON)  | DVI                       |
|        |                        |                     |        | 1920x1200@60Hz            |
| 1(ON)  | 1(ON)                  | 1(ON)               | 0(OFF) | EDID パススルー                |
| 1(ON)  | 1(ON)                  | 1(ON)               | 1(ON)  | ソフトウェア EDID               |

「ソフトウェア EDID」(1111)に設定することで、RS-232 シリアル通信で EDID の変更やカスタム EDID を本体へ読み込ませて使用することが可能です。ソース機器のビデオフォーマットが以下の表 に含まれていない場合にご利用ください。

カスタム EDID の詳しい設定は「P.10 <u>カスタム EDID の読み込み</u>」をご参照ください。

### カスタム EDID の読み込み

カスタム EDID ファイルを本体に読み込ませて保存することが可能です。カスタム EDID ファイルの サンプルは、弊社ウェブサイトよりダウンロードが可能です。EDID ファイルは、弊社ウェブサイトより ダウンロードしてご利用されるか、EDID ツールを使用しカスタム EDID ファイルを作成してください。 ターミナルエミュレーター「Tera Term」を利用した場合の EDID ファイル読み込み手順例は以下の とおりです。

- 1) 本体 DIP スイッチを 1111 に設定して RS-232 シリアル通信経由での設定を有効にしてください。
- 2) PC と HD11CTRL を付属の 3 ピンユーロブロック~D-Sub 9 ピンケーブルを使用して接続してく ださい。 ※PC 本体に D-Sub 9 ピンコネクタが無い場合は、市販の D-Sub 9 ピン~USB 変換アダプタを ご利用ください。

※RS-232(シリアル通信)における詳しい設定方法は「P.14 <u>RS-232 接続設定</u>」をご参照ください。

3) [EDIDSAVE zz]コマンドを送信してください。

※カスタム EDID を保存できる領域 ID(zz)は[22]または、[23]です。

4) "Please Upload The EDID File!" とターミナル上に表示されます。Tera Term ソフトウェアの [ファイル]>[ファイル送信]、または、適応したい EDID ファイルをターミナルソフトウェア画面上にドラ ッグ・アンド・ドロップしてください。

※ファイル送信を行う際は、必ず、"バイナリ"にて送信してください。

- 5) ファイル送信が成功すると"[SUCCESS] EDID Saved In User EDID zz"(zz = 22または、23) と表示されます。
- 6) 保存した EDID を本体に適応するには、10 秒以内に[EDID 00 DF zz]コマンドを送信してください。 適応が成功すると" [SUCCESS] Set Input 01 To Default EDID zz" (zz = 22 または、23) と表示され設定が完了します。

※カスタム EDID を保存できる領域 ID(zz)は[22]または、[23]です。

カスタム EDID ファイルのサンプルダウンロード先:

https://www.ad-techno.com/support/download/

# オートメーションシステム ON/OFF 制御

部屋や施設での AV 機器の基本的な操作を CEC、RS-232、IR、リレー経由にて制御が可能です。 HDMI 信号を検知すると、オートメーションのシステム起動処理を実行して HDMI 信号が切断される とオートメーションのシステム停止処理を実行する設定やセンサー入力端子での信号検知をトリガー としてシステムの起動または、停止処理を実行できます。これらの機能設定は、RS-232(シリアル通 信)にて構成が可能です。詳しい RS-232 シリアル通信については、「P.14 <u>RS-232 制御</u>」をご参照 ください。

### 自動システム ON

(TMDS または、5V HPD 経由での)ビデオ信号検知やセンサー入力端子(SENS)での信号検知を システム起動のトリガーとして設定することで以下の処理を実行できます。

- CEC 電源 ON コマンド送信(デフォルトにて有効設定)して待機。その後、RS-232 経由で設定 した RS-232 コマンドを送信する。
- RS-232 電源 ON コマンドを送信して待機(待機時間:1~180 秒 規定値:3 秒)。その後、 RS-232 経由で設定した RS-232 コマンド(入力選択→ユーザーコマンド1→ユーザーコマン ド2の順番)を送信する。
- IR 信号 ON コマンドを送信して待機(待機時間:1~180 秒 規定値:3 秒)。その後、本体に 読み込み保存した IR 信号コマンド(入力選択→ユーザーコマンド1→ユーザーコマンド2の順番)
   を送信する。※詳しい IR 信号の読み込み保存方法については、「P.13 IR 信号の記憶(IR 信号 学習モード)」をご参照ください。
- ・ 設定した時間(規定値:有効・10 秒 設定範囲:3~180 秒)リレー制御端子1を開口する。

### 自動システム OFF

入力ビデオ信号(TMDS または、5V HPD 経由で)の切断検知や設定した一定時間(規定値:10 分 設定範囲:5~180 分)センサー入力端子(SENS)における信号未検知をシステム停止のトリガーと して設定することで以下の処理を実行できます。

- CEC 電源 OFF コマンド送信(デフォルトにて有効設定)して待機。その後、RS-232 経由で設定した RS-232 コマンドを送信する。
- RS-232 経由で電源 OFF コマンド送信して待機(規定値:3秒 設定範囲:1~180秒)。リピート送信の設定をした場合、待機後、RS-232 経由で電源 OFF コマンドを再度送信する。
- IR OUT より電源 OFF IR コマンドを送信して待機(規定値:3 秒 設定範囲:1~180 秒)。リ ピート送信の設定をした場合、待機後、本体に読み込み保存した IR 信号コマンドを再度送信す る。※詳しい IR 信号の読み込み保存(学習)方法については、「P.13 IR 信号の記憶(IR 信号学 習モード)」をご参照ください。
- ・ 設定した時間(規定値:有効・10 秒 設定範囲:3~180 秒)リレー制御端子2を開口する。

### CEC 制御

電源 ON/OFF の CEC コマンド送信は工場出荷時設定では、有効に設定されています。CEC コマン ド送信機能は RS-232 シリアル通信コマンドで有効・無効の設定変更が可能です。また、ディスプレイ の入力切り替えや音量を上げる・下げるなどの他の CEC コマンドをご利用いただくことも可能です。

利用可能な詳しい CEC コマンドと設定に必要な RS-232 シリアルコマンドは、「P.19 <u>CEC 設定</u>」 をご参照ください。

※CEC コマンドはご使用されるディスプレイにて対応している必要があります。ディスプレイ側での CEC 対応状況はディスプレイメーカーにご確認ください。

#### リレー制御

構成するオートメーションのシステム起動時に利用するリレー1 とシステム停止時に利用するリレー2 は、以下のように動作します。

**システム起動時**: リレー1の「NO」閉口、「NC」開口。待機後、「NO」開口、「NC」閉口 **システム停止時**: リレー2の「NO」開口、「NC」閉口。待機後、「NO」閉口、「NC」開口

各リレーの開口時間は RS-232 シリアルコマンド経由にて設定できます。リレー制御を 5V/12V 検知として利用する場合は、待機時間を「00」に設定してください。「00」に設定することでビデオ信号を受信している間は開口状態を保持します。以下は使用例となります。

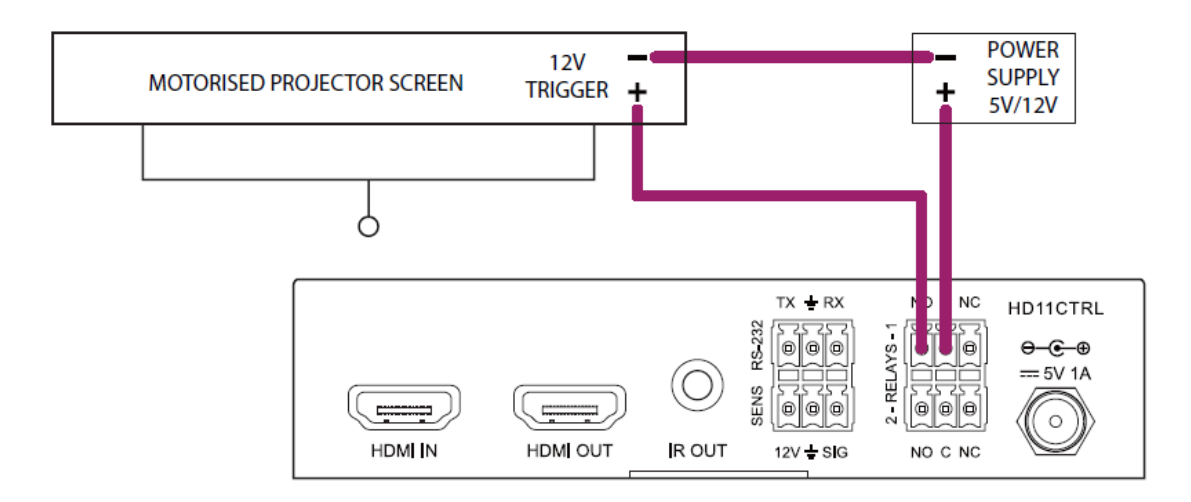

リレー制御の設定に必要な RS-232 シリアルコマンドは、「P.18 <u>リレー制御設定</u>」をご参照ください。

# IR 信号の記憶(IR 信号学習モード)

信号の検知または、未検知をトリガーとして最大5つのIR信号を自動送信することができます。これ らのIR信号は、以下の手順にて本体に記憶(学習)することができます。

1) 本体前面の IR 学習ボタンを設定したい「コマンド/状態」になるまで数回押し、IR 信号学習モードにします。どのコマンド/状態が選択されているかは、以下に示す IR 学習「ON ランプ」、「OFFランプ」の点灯状況で確認します。

| コマンド/状態     | IR 学習<br>ボタン | IR 学習ランプ |         |  |
|-------------|--------------|----------|---------|--|
|             | 押す回数         | ON ランプ   | OFF ランプ |  |
| ディスプレイ電源 ON | 1回           | 点灯       | 消灯      |  |
| 入力選択        | 2回           | 点滅       | 消灯      |  |
| ディスプレイ電源OFF | 3回           | 消灯       | 点灯      |  |
| ユーザーコマンド 1  | 4回           | 消灯       | 点滅      |  |
| ユーザーコマンド 2  | 5回           | 点滅       | 点滅      |  |

- 2)リモコンのIR送信部を本体前面の IR リモコン受光部に向けて、学習させたいリモコンボタンを 押します。
- 3) 学習が完了すると「ON ランプ」、「OFF ランプ」の 2 つが点灯状態になります。
- 4) IR 学習ボタンを押してからリモコン信号が受信できない状態が約 10 秒間経過すると、「ON ランプ」、「OFF ランプ」の 2 つは消灯し IR 信号学習モードが終了します。

## センサー信号検知

センサーなどデバイスからの信号検知をトリガーとしてシステム起動処理を開始できます。センサー入 力端子には、センサーデバイスに電源供給するための+12V DC とグランドポートを搭載しています。 SIG(信号)入力ポートは、回路が閉口した時、または、グランドレベル時に作動(信号検知)します。 (この機能は RS-232 で有効(デフォルト)または、無効にできます。詳細は「P.16 <u>全般設定</u>」をご 参照ください)

#### ご注意:

+12V DC の出力電流は、最大 50mA です。

## 自動スケーリング機能

最大対応入力フォーマットがフル HD(1080p)のディスプレイへ接続した場合、ディスプレイの EDID 情報を元に入力された 4K ビデオ信号を自動ダウンスケーリングしてビデオ信号を出力します。 (この機能は RS-232 で有効(デフォルト)または無効にできます。詳細は「P.16 <u>全般設定</u>」をご参 照ください。) 以下の表のようにダウンスケーリングされます。

|   | 入力フォーマット  |      |         | 中ナフォーマット         |
|---|-----------|------|---------|------------------|
| # | 解像度       | 周波数  | カラースペース |                  |
| 1 | 3840x2160 | 60Hz | 4:4:4   | 1080p@60Hz 4:4:4 |
| 2 | 3840x2160 | 30Hz | 4:4:4   | 1080p@30Hz 4:4:4 |
| 3 | 3840x2160 | 24Hz | 4:4:4   | 1080p@24Hz 4:4:4 |
| 4 | 3840x2160 | 60Hz | 4:2:0   | 1080p@60Hz 4:2:0 |
| 5 | 3840x2160 | 30Hz | 4:2:0   | 1080p@30Hz 4:2:0 |
| 6 | 3840x2160 | 24Hz | 4:2:0   | 1080p@24Hz 4:2:0 |
| 7 | 3840x2160 | 60Hz | 4:2:2   | 非対応              |
| 8 | 3840x2160 | 30Hz | 4:2:2   | 非対応              |
| 9 | 3840x2160 | 24Hz | 4:2:2   | 非対応              |

# RS-232 制御

付属 RS-232 ケーブルを使用して RS-232 シリアルコマンドを送信することで機器の制御が可能です。すべての RS-232 シリアルコマンドは、<CR>、または「¥r」で改行してください。

#### ご注意:

PC本体に D-Sub 9 ピンコネクタが無い場合は、市販の D-Sub 9 ピン~USB 変換アダプ タをご利用ください。

### RS-232 接続設定

通信設定とコマンドは以下の通りです。

| ボーレート: 57,600bps(規定値) | パリティ: None     | フロー制御: None |
|-----------------------|----------------|-------------|
| データビット: 8-bit         | ストップビット: 1-bit |             |

#### ご注意:

コマンド「RS232BAUD z」にてボーレートを変更した場合、変更後のボーレートに合わせて 接続設定を行ってください。ボーレートが異なると通信は行えません。

### Tera Term 設定方法

ターミナルエミュレーター「Tera Term」を利用する場合は、以下のように設定をしてコマンド送信を 行ってください。

① [設定]>[端末]

| Tera Term: 端末の設定                                 |                                                                                                    |                         | ×                |
|--------------------------------------------------|----------------------------------------------------------------------------------------------------|-------------------------|------------------|
| 端末サイズ(T):<br>210 X 48 ☑= ウィンドウサイズ(S) 目動的(こ調整(W): | 改行コード<br>受信( <u>R</u> ):<br>送信( <u>M</u> ):                                                                                                    | CR+LF ~<br>CR ~         | OK<br>キャンセル      |
| 端末ID(I)· VT100                                   | <ul> <li>✓</li> <li>✓</li></ul> | њт <u>р</u> –(г):       | ヘルブ(円)           |
| 応答(A):                                           |                                                                                                    | ルビュー(U):<br>別替え(VT<->TI | EK)( <u>U</u> ): |
| 漢字-受信( <u>K</u> )                                | 漢字-送信( <u>J</u> )                                                                                                    |                         |                  |
| UTF-8 ~                                          | UTF-8 ~                                                                                                    | 漢字イン( <u>N</u> ):       | ^[\$B ~          |
| □ 半角力ナ(E)                                        | □半角力ナ(_)                                                                                                    | 漢字アウト( <u>o</u> ):      | ^[(B ~           |
| ロケール( <u>C</u> ): japanes                        | se l                                                                                                    |                         |                  |

※赤枠部分を上図のように設定する。(改行コード>受信:CR+LF、送信:CR、ローカルエコー:チェック)

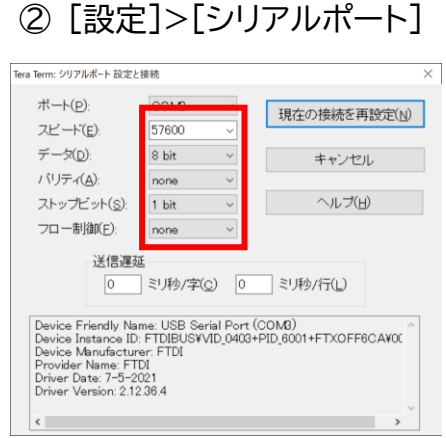

※赤枠部分を上図のように工場出荷時設定でのシリアル接続設定内容に変更する。(P.14 <u>RS-232</u> 接続設定)

|ご注意:

コマンド「RS232BAUD z」にてボーレートを変更した場合、変更後のボーレートに合わせて 接続設定を行ってください。ボーレートが異なると通信は行えません。

#### ③ [コントロール]>[ブロードキャストコマンド]

| ■ Tera Term: コマンドのブロードキャフト   | ×      |
|------------------------------|--------|
| HELP ~                       | 送信     |
| □ヒストリ OCRLF ●CR OLF ☑Enterキー |        |
| □ このブロセスのみに送信 □ リアルタイム       | 閉じる(C) |
| COM3 - Tera Term VT          |        |
|                              |        |
|                              |        |
|                              |        |

 ※赤枠部分を上図のように設定する。(CR、Enter キー、このプロセスのみに送信)
 ※青枠内に送信するコマンドを入力して「送信」押下でコマンド送信する。(P.16 <u>RS-232 コマンド</u> 一覧)

### RS-232 コマンド一覧 <u>※コマンド送信は、<CR>、または「¥r」で改行してください。</u>

### 1. 全般設定

| RS-232 コマンド       | 内容                                          |
|-------------------|---------------------------------------------|
| ?                 | ヘルプを表示する                                    |
| HELP              | ヘルプを表示する                                    |
| STATUS            | システムとポートの状態を表示する                            |
| INSTA             | すべての入力状態を表示する                               |
| OUTSTA            | すべての出力状態を表示する                               |
| CTRLSTA           | すべての制御状態を表示する                               |
| KEY ON/OFF        | キー制御の ON/OFF を設定する(規定値:ON)                  |
| IR ON/OFF         | IR 制御の ON/OFF を設定する(規定値:ON)                 |
| NOSIGDLY xxxxx    | HDMI 無信号状態でのシステムが OFF になるまでの待機時間を xxxxx 秒に設 |
|                   | 定する(規定値:600s 設定範囲:1~10,800秒)                |
| NOSENSORDLY xxxxx | センサー無信号状態でのシステムが OFF になるまでの待機時間を xxxxx 秒に設  |
|                   | 定する(規定値:600s 設定範囲:1~10,800秒)                |
| RESET             | システム設定をデフォルトに戻す(工場出荷状態:規定値)                 |
|                   | ("Yes"でリセットを確定、"No"で戻る)                     |
| TRGON x           | 検知モードを x に設定し、システムを起動する                     |
|                   | x = 1 - SENS のみ                             |
|                   | x = 2 - HDMI のみ(5V):(規定値)                   |
|                   | x = 3 – HDMIのみ(TMDS)                        |
|                   | x = 4 - SENS または、HDMI(5V)                   |
|                   | x = 5 - SENS または、HDMI(TMDS)                 |
| TRGOFF x          | 検知モードを x に設定し、システムを終了する                     |
|                   | x = 1 - SENS のみ                             |
|                   | x = 2 - HDMI のみ(5V):(規定値)                   |
|                   | x = 3 – HDMIのみ(TMDS)                        |
|                   | x = 4 - SENS または、HDMI(5V)                   |
|                   | x = 5 - SENS または、HDMI(TMDS)                 |
| SCALER ON/OFF     | 自動スケーリング機能の ON/OFF を設定する(規定値:ON)            |

#### 2. EDID 設定

| RS-232 コマンド   | 内容                                                          |
|---------------|-------------------------------------------------------------|
| EDID xx DF zz | xx の入力 EDID をデフォルト EDID zz として設定する                          |
|               | xx = 00:すべての入力                                              |
|               | xx = 01:入力 1                                                |
|               | zz = 00:HDMI 1080p@60Hz, Audio 2ch PCM(規定値)                 |
|               | 01: HDMI 1080p@60Hz, Audio 5.1ch DTS/DOLBY                  |
|               | 02: HDMI 1080p@60Hz, Audio 7.1ch DTS/DOLBY/HD               |
|               | 03: HDMI 1080i@60Hz, Audio 2ch PCM                          |
|               | 04: HDMI 1080i@60Hz, Audio 5.1ch DTS/DOLBY                  |
|               | 05: HDMI 1080i@60Hz, Audio 7.1ch DTS/DOLBY/HD               |
|               | 06: HDMI 1080p@60Hz/3D, Audio 2ch PCM                       |
|               | 07: HDMI 1080p@60Hz/3D, Audio 5.1ch DTS/DOLBY               |
|               | 08: HDMI1080p@60Hz/3D, Audio 7.1ch DTS/DOLBY/HD D           |
|               | 09: HDMI 4K@30Hz 4:4:4/4K@60Hz 4:2:0, Audio 2ch PCM         |
|               | 10: HDMI4K@30Hz4:4:4/4K@60Hz4:2:0, Audio .1ch/DTS/<br>DOLBY |
|               | 11: HDMI 4K@30Hz 4:4:4/4K@60Hz 4:2:0, Audio 7.1ch/          |
|               | DTS/DOLBY/HD                                                |
|               | 12: HDMI 4K@60Hz 4:2:0, Audio 2ch PCM                       |
|               | 13: HDMI 4K@60Hz 4:2:0, Audio 5.1ch DTS/DOLBY               |
|               | 14: HDMI 4K@60Hz 4:2:0, Audio 7.1ch DTS/DOLBY/HD            |
|               | 15: HDMI 4K@60Hz 4:4:4, Audio 2ch PCM                       |
|               | 16: HDMI 4K@60Hz 4:4:4, Audio 5.1ch DTS/DOLBY               |
|               | 17: HDMI 4K@60Hz 4:4:4, Audio 7.1ch DTS/DOLBY/HD            |
|               | 18: DVI 1280x1024@60Hz, Audio None                          |
|               | 19: DVI 1920x1080@60Hz, Audio None                          |
|               | 20: DVI 1920x1200@60Hz, Audio None                          |
|               | 21: HDMI 1920x1200@60Hz, Audio 2ch PCM/6ch PCM              |
|               | 22: ユーザ EDID 1                                              |
|               | 23: ユーザ EDID 2                                              |
|               | 24: EDID パススルー                                              |
| EDID xx CP yy | yyのEDID情報を入力 xx にコピーする                                      |
|               | yy = 00:すべての人力 / 01:人力 1                                    |
|               | $XX = 00:9 \land (0) \land 7 / 01: \land 7  $               |
| EDIDSAVE XX   | EDID.DIN ノアイルを読み込み領域 XX に保存する(P.10 <u>カスタムEDIDの読み</u>       |
|               |                                                             |
|               |                                                             |
|               | XX = 23.4 $U = 0.102$                                       |

#### EDID 設定のコマンドを使用するには本体 DIP スイッチをソフトウェア EDID モードに設定してく ださい。詳細は、「P.9 EDID 設定」をご参照ください。

#### 3. リレー制御設定

| RS-232 コマンド | 内容                                        |
|-------------|-------------------------------------------|
| RELAY1 xxx  | 信号を検知してからリレー1 が「開口」に切り替わる時間を xxx に設定する(規定 |
|             | 値:10秒 設定範囲:3~180秒、"00" = 開口で固定)           |
| RELAY2 xxx  | 信号を検知してからリレー2 が「閉口」に切り替わる時間を xxx に設定する(規定 |
|             | 值:10秒 設定範囲:3~180秒)                        |

### 4. IR 設定

| RS-232 コマンド    | 内容                                             |
|----------------|------------------------------------------------|
| IRDEL x        | 保存された x 番目の IR コマンドを削除する                       |
|                | x = 1 (例:ディスプレイ電源 ON)                          |
|                | x = 2(例:ディスプレイ入力選択)                            |
|                | x = 3(例:ディスプレイ電源 OFF)                          |
|                | x = 4 (例:ユーザコマンド1)                             |
|                | x = 5 (例:ユーザコマンド 2)                            |
|                | ※工場出荷時、IR コマンドは保存されていません。                      |
| IRSEND x       | 保存された x 番目の IR コマンドを送信する                       |
|                | x = 1 (例:ディスプレイ電源 ON)                          |
|                | x = 2(例:ディスプレイ入力選択)                            |
|                | x = 3(例:ディスプレイ電源 OFF)                          |
|                | x = 4 (例:ユーザコマンド1)                             |
|                | x = 5 (例:ユーザコマンド 2)                            |
|                | ※工場出荷時、IR コマンドは保存されていません。                      |
| IRDLY xxx      | 信号を検知してから、IR コマンドが送信されるまでの時間を xxx 秒に設定する       |
|                | (規定値:3秒 設定範囲:1~180秒)                           |
| IROFFRPT x     | 無信号を検知した場合に送信する IR コマンド3番(例:ディスプレイ電源 OFF)の     |
|                | 送信回数を x 回に設定する(規定値:1回 設定範囲:1~2)                |
| IROFFRPTDLY xx | 無信号を検知してから、x 秒後に IR コマンド 3 番(例:ディスプレイ電源 OFF )を |
|                | 送信する(規定値:2 秒 設定範囲:1~10 秒)                      |

### 5. CEC 設定

| RS-232 コマンド       | 内容                                                 |
|-------------------|----------------------------------------------------|
| AUTOONCECINPUT уу | 使用しません。                                            |
| OUT CEC ENABLE    | CEC を有効にする                                         |
| OUT CEC DISABLE   | CEC を無効にする                                         |
| OUT CEC INPUT уу  | 入力切替の CEC コマンドを送信する(yy = 01~04)                    |
|                   | ※yy の値は、ディスプレイ機器側の CEC 割り当て設定に依存します。               |
|                   | 例:テレビの入力切替が「テレビ」、「HDMI 1」、「HDMI 2」 の順番の場合          |
|                   | yy = 01:HDMI 1 / 02:HDMI 2 / 03:割り当て無し / 04:割り当て無し |
| OUT CEC PON       | ディスプレイ電源 ON の CEC コマンドを送信する                        |
| OUT CEC POFF      | ディスプレイ電源 OFF の CEC コマンドを送信する                       |
| OUT CEC VOLUP     | 音量を上げる CEC コマンドを送信する                               |
| OUT CEC VOLDOWN   | 音量を下げる CEC コマンドを送信する                               |
| OUT CEC MUTE      | ミュートの CEC コマンドを送信する                                |

#### ご注意:

全ての CEC 対応機器との動作を保証するものではありません。ディスプレイ機器側の対応 状況によっては、動作しない場合があります。 6. RS-232 設定

| RS-232 コマンド                                              | 内容                                                  |  |  |
|----------------------------------------------------------|-----------------------------------------------------|--|--|
| RS232BAUD z                                              | RS-232 シリアル通信のボーレートを xx に設定する                       |  |  |
|                                                          | z = 1:2400、2:4800、3:9600、4:19200、5:38400、6:57600(規定 |  |  |
|                                                          | 值)、7:115200                                         |  |  |
|                                                          | ※注意:本機との接続設定のボーレートも変更されます。                          |  |  |
| RS232ON x:y:z:a                                          | 信号検知時に、送信する RS-232 コマンドを設定する(最大 4 つ迄のコマンドを設         |  |  |
|                                                          | 定し、1~4 の順番にコマンドを実行します)                              |  |  |
|                                                          | x(x 番目)に y(入力方式)、z(ボーレート)で、a(任意コマンド)を送信する           |  |  |
|                                                          | x = 1 (例:ディスプレイ電源 ON)                               |  |  |
|                                                          | x = 2(例:入力選択)                                       |  |  |
|                                                          | x = 3 (例:ユーザコマンド1)                                  |  |  |
|                                                          | x = 4 (例:ユーザコマンド2)                                  |  |  |
|                                                          | y = a ASCII, h HEX                                  |  |  |
|                                                          | z = 1 2400、2 4800、3 9600、4 19200、5 38400、6 57600(規定 |  |  |
|                                                          | 值)、7 115200                                         |  |  |
|                                                          | a = RS232 コマンド                                      |  |  |
|                                                          | ※注意:RS-232の設定が重複する場合、本コマンドが優先されます。                  |  |  |
| RS232ON DISABLE 信号検知時に RS-232 コマンドを送信しない(RS232ON x:y:z:a |                                                     |  |  |
|                                                          | 容を無効にする)                                            |  |  |
| RS232OFF y:z:a                                           | 信号未検知時に、送信する RS-232 コマンドを設定する(最大 1 つ迄のコマンドを         |  |  |
|                                                          | 設定します)                                              |  |  |
|                                                          | y(入力方式)、z(ボーレート)で a(任意コマンド)を送信する                    |  |  |
|                                                          | y = a ASCII, h HEX                                  |  |  |
|                                                          | z = 1:2400、2:4800、3:9600、4:19200、5:38400、6:57600(規定 |  |  |
|                                                          | 值)、7:115200                                         |  |  |
|                                                          | a = RS232 コマンド                                      |  |  |
| RS232OFF DISABLE                                         | 信号未検知時に RS-232 コマンドを送信しない(RS232OFF y:z:a で設定した      |  |  |
|                                                          | 内容を無効にする)                                           |  |  |
| RS232DLY xxx                                             | 信号検出、及び未検出時に RS-232 コマンドを送信する間隔を xxx 秒に設定す          |  |  |
|                                                          | る(規定値:10秒 設定範囲:1~180秒)                              |  |  |
| RS232RPT x                                               | 入力未検知時に、送信する RS-232 コマンド(RS232OFF y:z:a で設定した内      |  |  |
|                                                          | 容)を x 回送信する                                         |  |  |
|                                                          | (規定値:1 回 設定範囲:1~2)                                  |  |  |
| RS232RPTDLY xx                                           | RS-232 OFF コマンド送信間隔を xx 秒に設定する(規定値:2 秒 設定範囲:        |  |  |
|                                                          | 1~10秒)                                              |  |  |

# 接続図

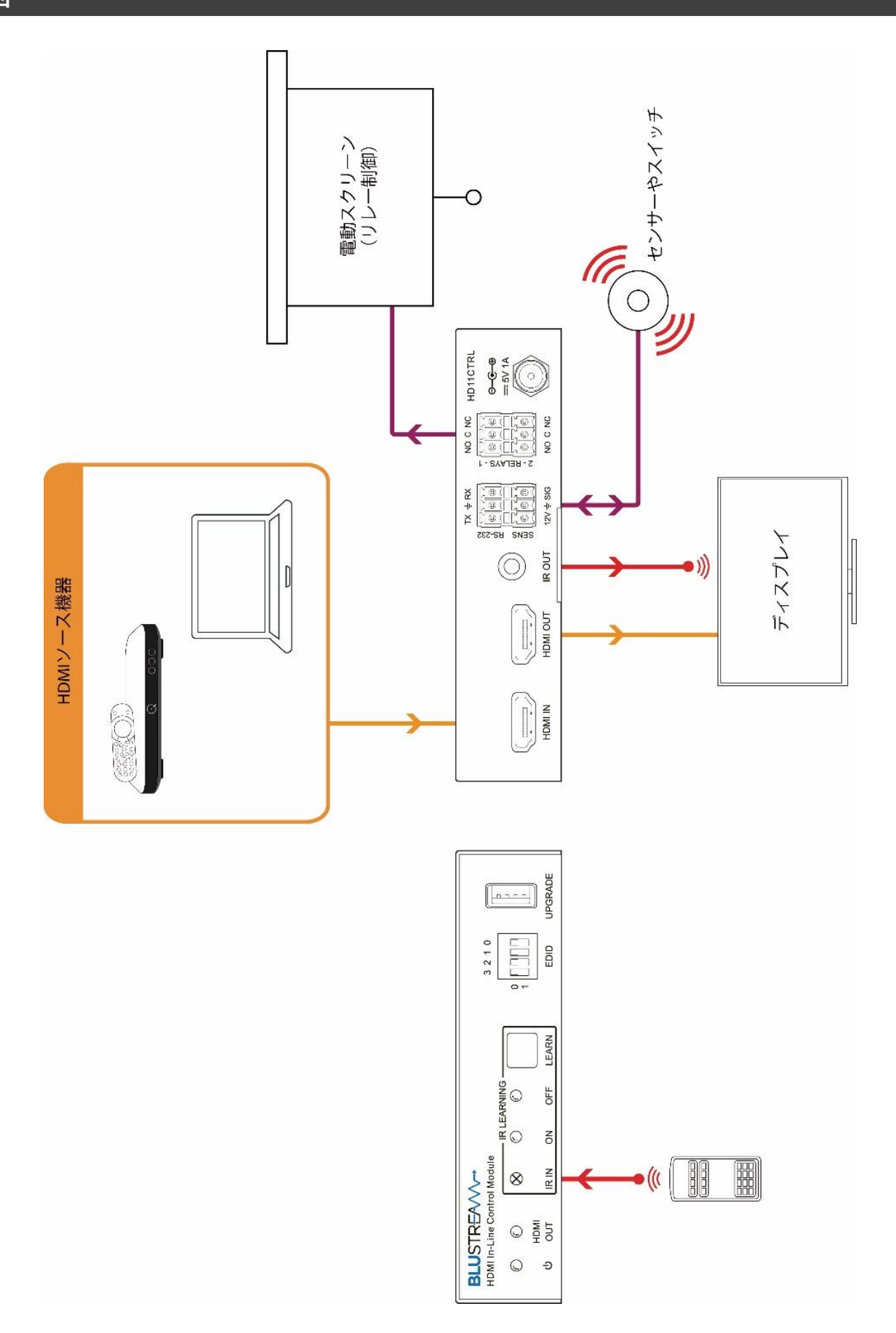

# FAQ よくある質問

故障かな?と思ったら、お問い合わせになる前に、まず、以下の点をご確認ください。 確認しても問題が解決しない場合は、お買い上げ販売店または、弊社サポートセンターにお問い合わせください。

| 症状              | 確認                      | 対策                                  |  |
|-----------------|-------------------------|-------------------------------------|--|
| 電源がつかない         | AC アダプターはコンセント、また       | AC アダプターをコンセント、および本体にしっ             |  |
|                 | は本体にしっかりと奥まで接続さ         | かりと奥まで接続してください。                     |  |
|                 | れていますか?                 |                                     |  |
|                 | 付属の AC アダプターを使用して       | 付属の AC アダプターを使用してください。              |  |
|                 | いますか?                   |                                     |  |
| 映像が入力されない       | 本機の対応するフォーマットではな        | 入力映像のフォーマットと本機の対応するフォー              |  |
| または、映像が出力されな    | い映像を入力していませんか?          | マットを確認してください。                       |  |
| ι,              | HDMI ケーブルは正しく接続され       | HDMI ケーブルを差しなおしてください。               |  |
|                 | ていますか?                  |                                     |  |
|                 | ケーブルの長さや仕様は信号の規         | HDMI は規格により、各フォーマットでのケー             |  |
|                 | 格に沿っていますか?              | ブル長や仕様が定められています。仕様に沿っ               |  |
|                 |                         | たケーブルかどうか確認してください。                  |  |
| 出力映像が砂嵐のようにな    | HDMI 信号が正常に送受信してい       | HDMI ケーブルを差しなおしてください。               |  |
| っている            | ない可能性があります。             |                                     |  |
| RS-232 シリアル通信で、 | Tera Term を使用している場合、    | Tera Term ではローカルエコーをオフにしてい          |  |
| PC に応答がこない      | ローカルエコーをオンにしています        | ると画面上に応答が表示されません。「P.15              |  |
|                 | か?                      | <u>Tera Term 設定方法</u> 」をご参照ください。    |  |
|                 | コマンドはキャリッジリターンで送        | コマンド送信はキャリッジリターン、または「¥r」            |  |
|                 | 信していますか?                | で改行してください。                          |  |
|                 | ボーレートは正しく設定されていま        | 工場出荷時のボーレートは 57,600bps です。          |  |
|                 | すか?                     | 詳細は「P.14 <u>RS-232 接続設定</u> 」をご参照くだ |  |
|                 |                         | さい。また、コマンド「RS232BAUD z」にてボ          |  |
|                 |                         | ーレートを変更した場合、変更後のボーレートに              |  |
|                 |                         | 合わせて接続設定を行ってください。                   |  |
| RS-232経由でEDIDが変 | DIP スイッチは「1111」に設定され    | DIP スイッチをソフトウェア EDID モード            |  |
| 更できない           | ていますか?                  | (1111)に設定してください。詳細は「P.9             |  |
|                 |                         | <u>EDID 設定</u> 」をご参照ください。           |  |
| カスタム EDID が読み込め | 「EDIDSAVE xx」コマンドの ID   | カスタム EDID が保存できる ID は               |  |
| ない(保存できない)      | (= xx)は 22 か 23 にしています  | 「EDIDSAVE 22」または「EDIDSAVE 23」       |  |
|                 | か?                      | のみです。                               |  |
|                 | 「Please Upload The EDID | 10 秒以内に設定ファイルを送信してください。             |  |
|                 | File!」と表示されたあと、10 秒以    | 「Please Upload The EDID File!」と表示さ  |  |
|                 | 内に設定ファイルを送信しています        | れてから設定ファイルを送信せずに 10 秒経過             |  |
|                 | か?                      | すると、「EDID Not Saved In User EDID」   |  |
|                 |                         | と表示され、読み込み失敗となります。                  |  |

| 症状              | 確認                  | 対策                               |  |  |
|-----------------|---------------------|----------------------------------|--|--|
| センサー入力を検知しない    | 検知モードを正しく設定しています    | 工場出荷時は、検知モード「2」(HDMI 5V の        |  |  |
|                 | か?                  | み)となっています。センサー入力検知を有効            |  |  |
|                 |                     | するには RS-232 コマンドにて「TRGON x」を     |  |  |
|                 |                     | 「1」、「4」または「5」に設定してください。          |  |  |
|                 |                     | 詳細は「P.16 <u>全般設定</u> 」をご参照ください。  |  |  |
| 信号未入力状態(オフ)にな   | 検知モードを正しく設定しています    | 工場出荷時は、検知モード「2」(HDMI 5V の        |  |  |
| っているのに、リレー制御が   | か?                  | み)となっています。使用方法に合わせて              |  |  |
| 切り替わらない         |                     | RS-232 コマンドにて「TRGOFF x」を設定し      |  |  |
|                 |                     | てください。詳細は「P.16 <u>全般設定</u> 」をご参照 |  |  |
|                 |                     | ください。                            |  |  |
|                 | 各入力信号の未検知状態での待機     | 工場出荷時は、600 秒に設定されています。           |  |  |
|                 | 時間は設定していますか?        | RS-232コマンドにて「NOSIGDLY xxxxx」や    |  |  |
|                 |                     | 「NOSENSORDLY xxxxx」で、待機時間を設      |  |  |
|                 |                     | 定してください。詳細は「P.16 <u>全般設定</u> 」をご |  |  |
|                 |                     | 参照ください。                          |  |  |
| IR 信号学習で、入力選択(2 | IR学習ONランプが「点滅」、IR学  | IR学習ボタンを2回押して、IR学習ONランプ          |  |  |
| 番目)にリモコン信号を学習   | 習 OFF ランプが「消灯」しています | が「点滅」、IR 学習 OFF ランプが「消灯」してい      |  |  |
| させることができない      | か?                  | ることを確認してから、リモコンを学習させてく           |  |  |
|                 |                     | ださい。                             |  |  |
|                 |                     | 詳細は、「P.13 IR 信号の記憶(IR 信号学習モー     |  |  |
|                 |                     | <u>ド)</u> 」をご参照ください。             |  |  |
| システム起動時に IR 信号を | IR 信号の送信間隔は何秒に設定し   | ディスプレイ機器のIR受信感度(応答速度)が遅          |  |  |
| 自動送信する設定にしたが、   | ていますか?              | い場合、本機から送信されるIR信号の間隔が短           |  |  |
| ディスプレイ機器が途中まで   |                     | すぎる可能性があります。RS-232 コマンドに         |  |  |
| しか動作しない         |                     | て、「IRDLY xxx」(送信間隔の秒数)を長めに       |  |  |
|                 |                     | 設定してみてください。                      |  |  |
| CEC 制御のコマンドを送信  | ディスプレイ機器側は CEC 制御に  | ディスプレイ機器側の対応状況によっては、動作           |  |  |
| しているのにディスプレイ機   | 対応していますか?           | しない場合があります。ディスプレイ機器の             |  |  |
| 器の反応がない         |                     | CEC 対応をご確認ください。(例:電源オン/オ         |  |  |
|                 |                     | フのみ対応し、音量調節は非対応など)               |  |  |

# 主な仕様

| 製品型番        | HD11CTRL                                            |
|-------------|-----------------------------------------------------|
| 入力端子        | HDMI(タイプ A) x 1                                     |
| 出力端子        | HDMI(タイプ A) x 1                                     |
| 制御端子        | RS-232(3 ピンターミナルブロック) x 1                           |
|             | リレー制御(3 ピンターミナルブロック) x 2                            |
|             | センサー入力(3 ピンターミナルブロック) x 1                           |
|             | IR 送信用 3.5mm モノラルジャック x 1                           |
| その他の I/O    | USB タイプ A(ファームウェアアップデート用) x 1                       |
| HDCP        | 2.2/ 1.4                                            |
| CEC         | 対応                                                  |
| EDID        | 14 種類の記録された EDID 情報、バイパス、またはカスタム EDID 保存            |
| 最大解像度       | 4K UHD@60 4:4:4(18Gbps)                             |
| 電源          | DC 5V / 1A                                          |
| 消費電力        | 最大2W                                                |
| 動作温度        | -5~55℃                                              |
| 保存温度        | -25~70℃                                             |
| 動作/保存湿度     | 20% ~ 90%(結露なきこと)                                   |
| 本体寸法(WxDxH) | 120 x 84 x 28mm(突起物含まず)                             |
| 本体重量        | 約 300g                                              |
| 同梱物         | 本体 x 1、AC アダプター x 1 / DC ケーブル x 1 / IR 送信ケーブル x 1 / |
|             | RS-232 ケーブル x 1 / 3 ピンターミナルブロック x 3 /               |
|             | 専用マウントブラケット x 2(ネジ x4 本付) / 本体用ゴム脚 x 4 /            |
|             | 使用上の注意/保証書 x 1                                      |
| 製品保証        | ご購入日より3年間                                           |
| 適合認証        | FCC / CE/ PSE(AC アダプター) / RoHS                      |

\*1) EDID 検知機能の自動認識によるフォーマット変換は 4K 及び 1080p のみ対応です。

\*2)全ての HDMI シンク機器での表示を保証するものではありません。

※以下①~④の機能はサポートしておりません。

①4K2K@60 4:2:2 から 1080P へのダウンスケーリング。

②カラースペースの変換。(4:4:4→4:2:0 等)

③フレームレートの変換。(60→59.94 等)

④インターレースとプログレッシブの変換。(1080p59.94→1080i59.94 等)

※ ARC は非対応です。

※ HDMI、HDMI ロゴ、および High-Definition Multimedia Interface は、HDMI Licensing LLC の商標または登録商標です。

※本機はドルビー(\*1)デジタルサラウンド、DTS(\*2)デジタルサラウンドシステムを搭載しています。

\*1 ドルビーラボラトリーズからの実施権に基づき製造されています。Dolby、ドルビー、Dolby Atmos、Dolby Audio、Dolby Vision、 "AAC"ロ ゴ及びダブル D 記号はドルビーラボラトリーズの商標です。

\*2 DTS の特許については http://patents.dts.comをご覧ください。DTS 社からの実施権に基づき製造されています。DTS、シンボル、DTS と シンボルの組み合わせ、DTS:X および DTS:X ロゴは米国およびその他の国における DTS 社の登録商標または商標です。 © DTS, Inc. All Rights Reserved.

※ 全ての機器との動作を保証するものではありません。

※ 外観、および各仕様につきましては予告なく変更する場合がございます。予めご了承ください。

# 外形寸法

|      |      | <b>← 120mm</b>                                                                                                    |   |
|------|------|----------------------------------------------------------------------------------------------------|---|
| ľ    | 28mm |                                                                                                    |   |
| 1    | 0    |                                                                                                    | 0 |
| 84mm | 0    | <b>BLU</b> STR <del>E</del> A∕∕∕∕~→                                                                                                    | 0 |
|      |      |                                                                                                    |   |
|      |      | BLUSTREAVV       HDMIn-Line Control Module       Image: Control Module       Image: Control Module <td></td> |   |

### サポート専用問い合わせ先

お問い合わせの前に・・・「FAQ よくある質問」をご参照ください。 www.ad-techno.com/support/info/fag/

それでも解決しない場合:

製品のお問い合わせ:www.ad-techno.com/support/info/contact/

修理のご相談:www.ad-techno.com/support/service/contact/

お問い合わせの際は以下内容をご確認ください。 ・弊社製品の型番及びシリアル番号 ・ご質問内容(症状など)

注意

本製品のサポートは日本国内での対応となります。国外での使用に関して発生した不具合に関してはいかなる責任も負いかねます。

また日本国外からの問い合わせ、技術サポートは行っておりません。